#### Siemens PLM Software

Greater China Technical Tips & News Hot Line:800-810-1970

2020-10-9

### Siemens PLM Software 技術技巧及新聞

歡迎流覽 《Siemens PLM Software 技術技巧及新聞》,希望它能成為 Siemens PLM Software 技術支援團隊將 Siemens PLM Software 最新產品更新、技術技巧及新聞傳遞給用戶的一種途徑

### Date: 2020/10/09

# **Teamcenter Tips**

# 1. 在NX 和結構管理器之間同步事例注釋

### 軟體版本:

NX 1867

### 問題:

如何同步 Teamcenter 結構管理器與 NX 的事例注釋?

### 解決辦法:

以 May2020 注釋為例,將 NX 中元件的事例注釋顯示在結構管理器中,參考如下步驟:

- 在 BMI DE 中:創建事例注釋
  - 1.在擴展視圖中,展開"選項"資料夾,選擇"注釋類型列表"
  - 2. 在" 注釋類型清單" 上選擇滑鼠右鍵, 選擇" 新建注釋類型"
  - 3. 輸入名稱/顯示名稱以及描述

名稱: G6\_May2020 顯示名稱: May2020 描述: May2020

- 4.不要選擇"附加值列表"
- 5. 完成注釋類型對話方塊
- 6.保存資料模型,部署範本。

#### 在 Teamcenter:

1. 在 Teamcenter 中,在編輯--選項中,首選項 PS\_structure\_change\_condition 增加 新的事例注釋的實際名稱(不是顯示名稱),增加值時也輸入 NoteType。

#### NoteType: G6\_May2020

- 2. 確定保存選項
- 3. 增加如下環境變數 UGI I\_UGMGR\_PROPAGATE\_OCC\_ATTRI BUTES=YES
- 4. 關閉 NX 和 Teamcenter 用戶端

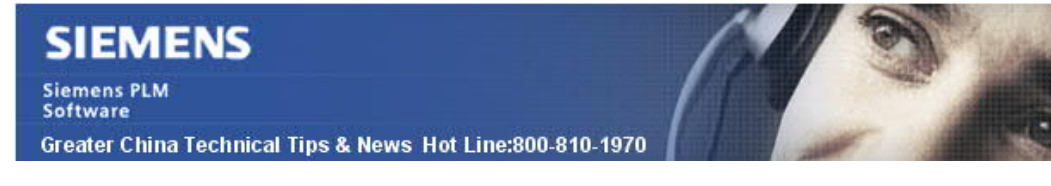

2020-10-9

創建注釋:

1. 重新啟動 TC 和 NX,在 NX 中創建新的部件

2. 增加兩個組件來創建裝配

3. 编輯元件的" 實例" 屬性, 輸入值 YES

4. 由於有兩個元件,一個元件手動選擇 YES,另一個元件手動選擇 NO

5. 在 NX 中保存裝配

將該裝配發送到結構管理器,查看 BOM 行:

1. 在 Teamcenter 中,將該裝配的 BOM 視圖版本發送到結構管理器

2. 在結構管理器中,增加" May2020"列,顯示出每個元件對應的值。

在結構管理器中更改值,然後也可以同步到 NX 中。

# 2. TEM 創建 Security 檔時提示 1073741515 錯誤

#### 問題:

TEM 在更新 Securi ty 檔時,提示以下錯誤:

Executing ["C:\Siemens\Teamcenter11\bin\install.exe" -encryptpwf -  $e=TEM\_SEENVA$  -

f="C:\Siemens\Teamcenter11\security\Teamcenter11\_PROD\_infodba.pwf"]
Output from command: "C:\Siemens\Teamcenter11\bin\install.exe" -encryptpwf e=TEM\_SEENVA -

 $f="C: Siemens Teamcenter11 security Teamcenter11_PROD_infodba.pwf" command_exit=-1073741515$ 

試圖手動在 Windows 命令列運行以上命令,提示以下錯誤資訊:

Install.exe - System Error

The program can't start because MSVCR100.dll is missing from your computer. Try reinstalling the program to fix this problem.

#### 軟體配置:

OS Version: 2012\_R2 Product: TEAMCENTER Application: INSTALL\_CONFIG Version: V11.6 Function: TEM

#### 方法:

當前機器上缺少 Microsoft Visual C++ 2010 Redistributable libraries (x86 and x64), 當安裝了這兩個庫後,問題得到解決。

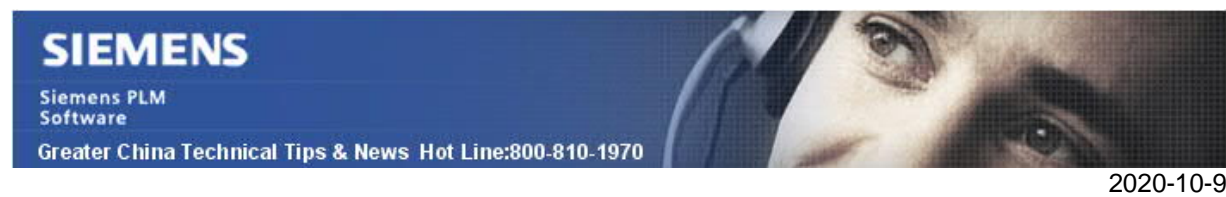

# **Tecnomatix Tips**

3. <u>不能保存資料到</u> eMserver。

## 問題/症狀:

不能保存資料到 eMserver 錯誤:

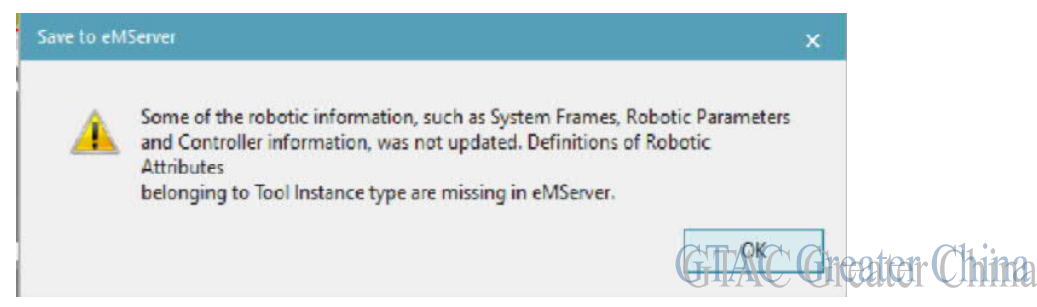

# 解決方法:

導入 Robotics Customization.

- 1) 如果在 Process Simulate 中打開了一個項目,則必須先關閉該項目.
- 2) 專案中包含的所有資料都按 check out 的方式導入。
- 3) 建議您在開始專案前先 check in 所有資料。
- 4) 選擇檔選項卡→導入/匯出→導入自訂。
- 5) 選擇 Robotics Customization 所在的資料夾。
- 6) 選擇確定。

Greater China ME&S Service Team PRC Helpdesk (Mandarin): 800-810-1970/021-22086635 Taiwan Helpdesk (Mandarin): 00801-86-1970 HK Helpdesk (Cantonese): 852-2230-3322 Global Technical Access Center: <u>http://www.siemens.com/gtac</u> Siemens PLM Software Web Site: <u>http://www.plm.automation.siemens.com/zh\_cn/</u>

此e-mail newsletter 僅提供給享有產品支援與維護的Siemens PLM 軟體使用者。當您發現問題或希望棄訂,請發送郵件至 <u>helpdesk\_cn.plm@siemens.com</u>聯繫,如棄訂,請在標題列中注明"棄訂"